## Manuál pro připojení – Google Meet

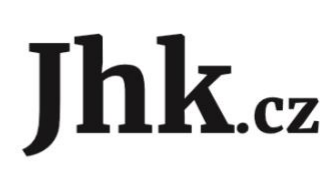

#### Co potřebujete před tím než začnete?

Před tím než se připojíte, zkontrolujte si, zda máte stabilní připojení na internet. Pokud je to možné, připojte svůj počítač k internetu síťovým kabelem.

Nepotřebujete nic instalovat, stačí si otevřít internetový prohlížeč.

Na online burzu se můžete přihlásit jak ze svého počítače či telefonu. Pokud zvolíte telefon, doporučujeme použít sluchátka pro čistý zvuk bez ozvěny.

## 1. Připojení na Veletrhy práce online

#### 1.1 Klikněte v emailu na odkaz, který jste obdrželi v pozvánce

Následně se Vám otevře tato webová stránka.

Pokud budete vyzváni, zda chcete použít kameru a mikrofon, doporučujeme povolit tyto dvě varianty pro pohodlné připojení.

Pokud chcete na svém mobilním telefonu poslouchat schůzku, vyberte zvuk přes telefon.

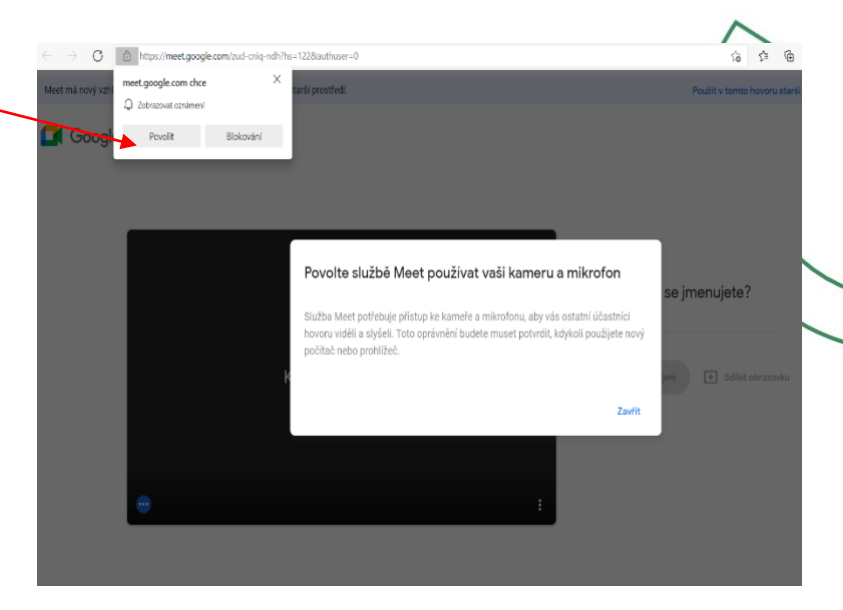

### 1.2. Zadejte své údaje a požádejte o připojení

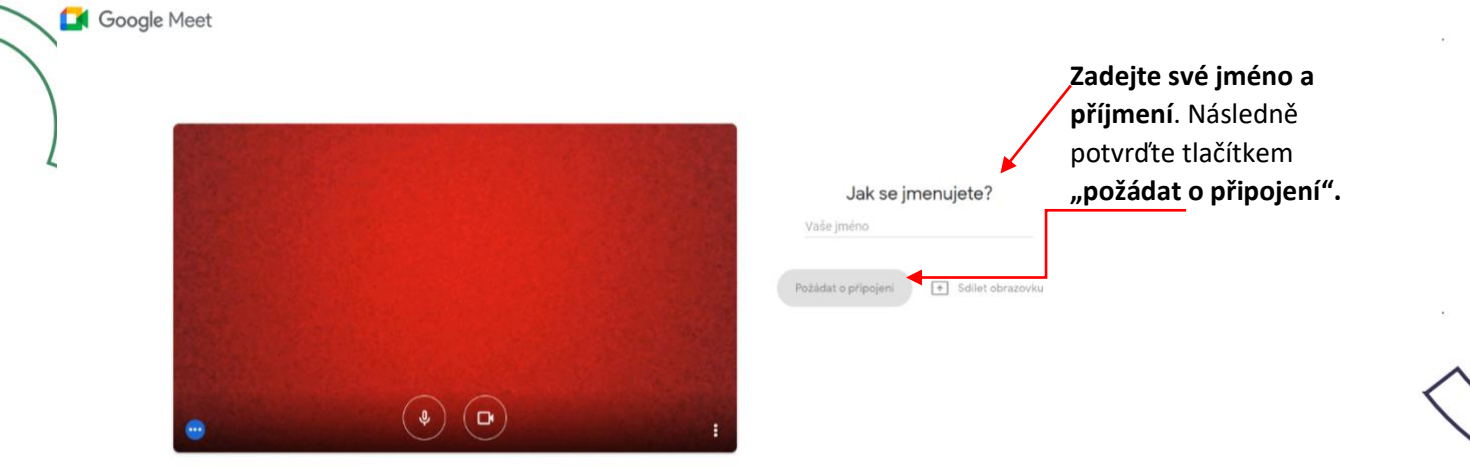

# #jihoceskepodnikani

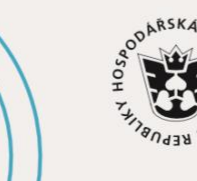

JIHOČESKÁ HOSPODÁŘSKÁ KOMORA

### 1.3. Nyní je vše ve Vašich rukou

V online prostředí na Vás bude čekat personalista či personalistka, kteří Vás seznámí s vybranou pozicí a podmínkami. Nezapomeňte si připravit své dotazy.

Hodně štěstí

Tým Jhk

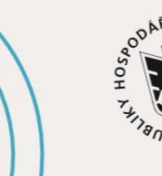

JIHOČESKÁ HOSPODÁŘSKÁ KOMORA

Jhk.cz

# #jihoceskepodnikani